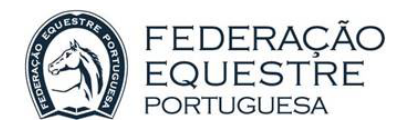

# 1 Introdução

A Federação Equestre Portuguesa, com o objectivo de tornar mais rápidas as suas relações com os seus afiliados e de melhorar os serviços que lhes presta, disponibiliza no seu site a Plataforma de Gestão de Federados.

Esta plataforma disponibiliza as seguintes funcionalidades:

- Às Comissões Organizadoras:
  - Manter a informação que a caracteriza actualizadas.
  - Emitir o documento para pagamento no multibanco da inscrição da Comissão Organizadora.
- Aos Clubes e Centros Hípicos:
  - Manter a informação que os caracteriza actualizadas.
  - Emitir o documento para pagamento no multibanco da inscrição do Clube ou Centro Hípico.
  - Manter actualizada a informação que caracteriza os seus Praticantes (Cavaleiros).
  - Emitir o documento para pagamento no multibanco da inscrição dos Praticantes na FEP.
  - Emitir o documento para pagamento no multibanco da licença de competição dos Praticantes na FEP.
  - Manter actualizada a informação que caracteriza os Cavalos sob sua responsabilidade.
  - Emitir o documento para pagamento no multibanco da inscrição dos Cavalos sob sua responsabilidade.

Para executar as funções acima o Utilizador pode aceder a:

- Ficha de Organizações:
  - Funções relativas ao seu Centro Hípico, Clube ou Comissão Organizadora.
- Ficha de Praticantes (Cavaleiros):
  - Funções relativas aos Praticantes pertencentes ao seu Centro Hípico ou Clube.
- Ficha de Cavalos:
  - Funções relativas aos Cavalos sob sua responsabilidade.
- Consulta de Pagamentos
  - Permite ao Utilizador verificar o que foi efectivamente pago pelos Praticantes pertencentes ao Centro Hípico ou Clube.

Para efectuar estas funções as Organizações terão um "Responsável Administrativo" que corresponderá ao Utilizador e Password fornecidos pela FEP.

Para ilustrar o funcionamento dos novos processos de pagamento das inscrições, licenças e seguros, representamos graficamente cada um deles:

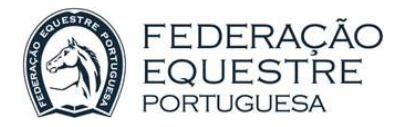

### 1.1 Inscrições de Organizações

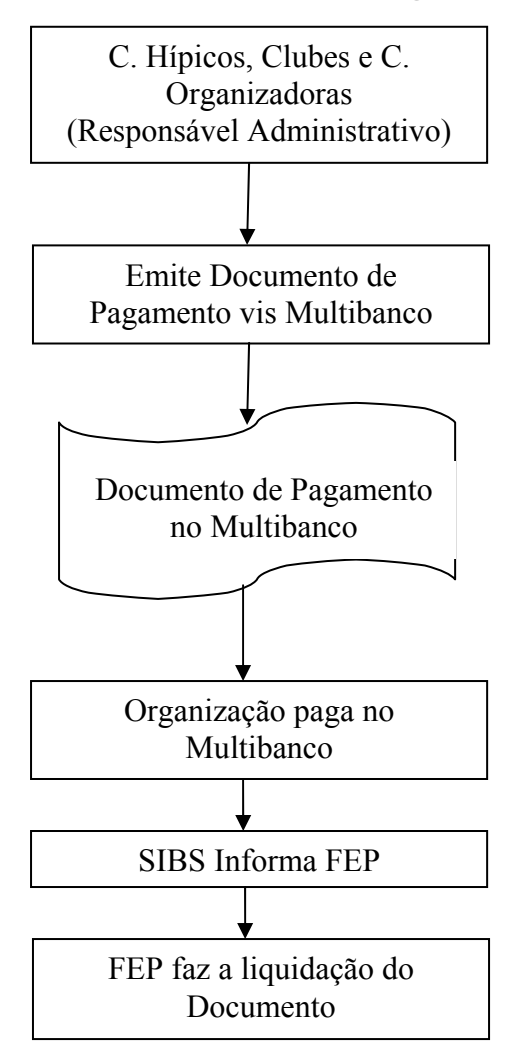

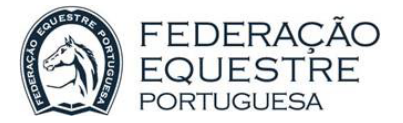

## 1.2 Inscrições, Seguros e Licenças de Competição de Praticantes (Cavaleiros)

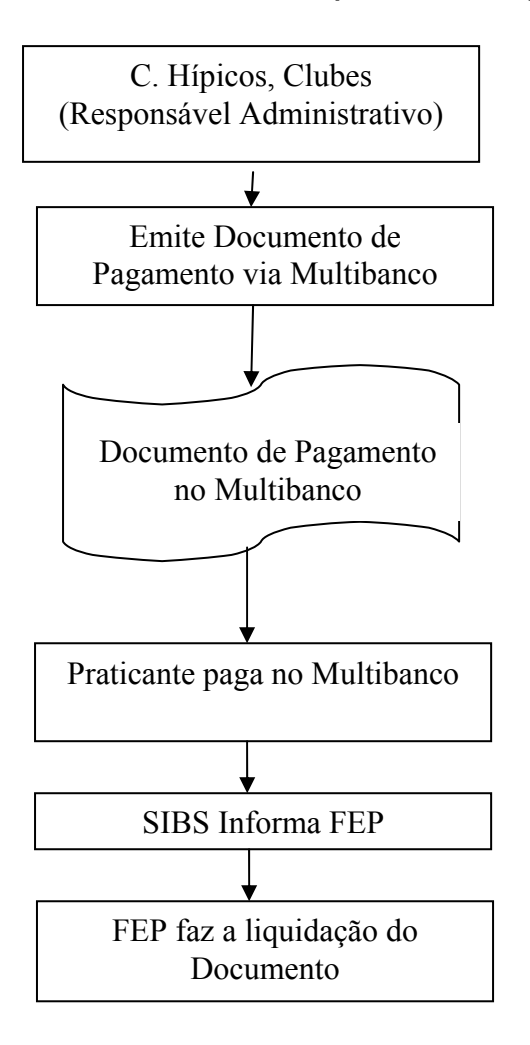

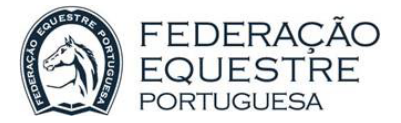

# 1.3 Inscrições e Seguros de Cavalos

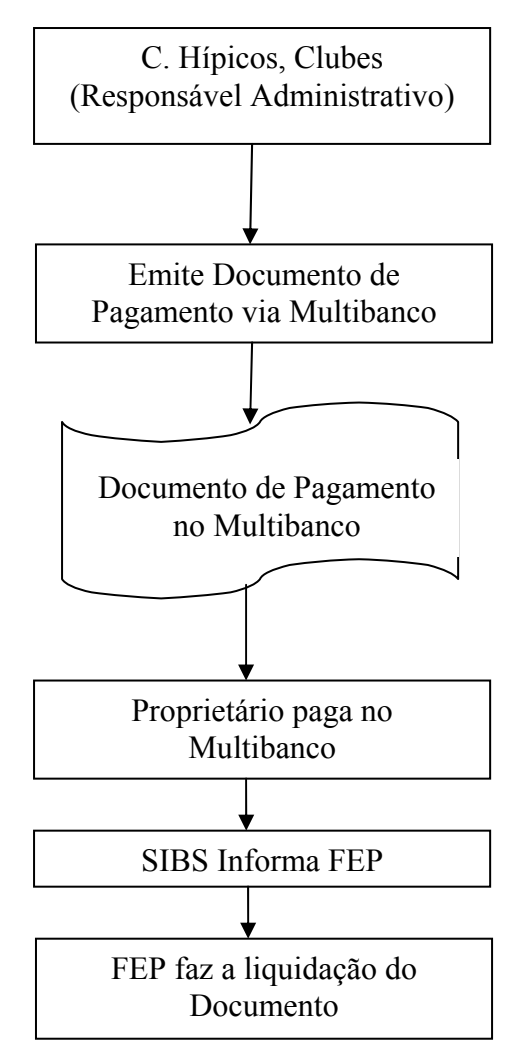

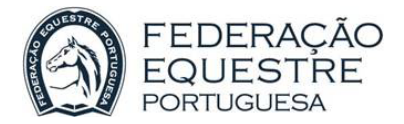

# 2 Como Aceder:

Após aceder ao Site da FEP (<u>www.fep.pt</u>) seleccionar 'Entrar'

| FEDERAÇÃO<br>EQUESTRE<br>PORTUGUESA | Novo C 250 CDI:<br>204 Cv, 500 Nm binário e 134 g/Km CO2. |
|-------------------------------------|-----------------------------------------------------------|
|                                     | Entrar     Links Úteis   Pesquisar:                       |

Surgirá então a página de "Login":

|              | User Log In                    |
|--------------|--------------------------------|
| <b>FE</b>    | 😵 User Name:                   |
|              | fep                            |
|              | 🚱 Password:                    |
|              | •••••                          |
| CLEAN SPORT  | Login                          |
| 73           | Remember Login                 |
| <u> </u>     | Forgot Password ?              |
| 8 1          | Note que a password é sensível |
| DE EQUITAÇÃO | a maiúsculas e minúsculas.     |

Deverá preencher os campo "User Name" e "Password" com o Utilizador e a Senha que previamente serão atribuídos aos Centros Hípicos, Clubes e

Comissãoes Organizadoras e seleccionar o botão

o botão Login.

Ao seleccionar o Item de Menu "Filiação/Serviços" terá disponível a opção de "Gestão de Federados".

| Principal | Federação | Filiação/Serviços  | Centros Federados | Formação           | Oficiais | Notícias | Disciplinas |
|-----------|-----------|--------------------|-------------------|--------------------|----------|----------|-------------|
|           |           | Gestão de Federado | s Você está a     | qui: Filiação/Serv | /iços    |          |             |
|           |           | Documentos         |                   |                    |          |          |             |

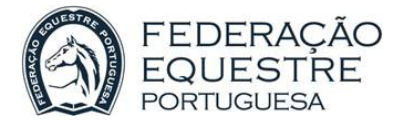

Ao seleccionar o Item de Menu "Gestão de Federados" ficarão disponíveis as opções das Fichas de Organizações, Praticantes (Cavaleiros) e Cavalos, bem como a opção de Consulta de Pagamentos.

| Principal | Federação | Filiação/Serviços (       | Centros Federados F | ormação     | Oficiais       | Notícias       | Disciplinas     |
|-----------|-----------|---------------------------|---------------------|-------------|----------------|----------------|-----------------|
|           |           | Gestão de Federados       | Organizações        | liação/Serv | iços           |                |                 |
|           |           | Documentos                | Praticantes         |             |                |                |                 |
|           |           |                           | Cavalos             |             |                |                |                 |
|           | <u> </u>  | Na area de Documentos poo | Consulta Pagamentos | ressos nec  | essarios a Lic | enças, Seguros | s, etc, bem con |

O Utilizador poderá então seleccionar a opção que pretende.

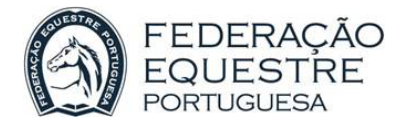

# 3 Organizações:

# 3.1 Caracterização

A ficha de uma Organização divide-se em cinco partes:

Dados informativos aos quais o Utilizador não tem acesso:

| Gestão de Organizações |               |                   |
|------------------------|---------------|-------------------|
| Código: 8              | 1ª Inscrição: | Última Inscrição: |
| Estado Não Activo      |               |                   |

Dados de caracterização da Organização, da responsabilidade do Utilizador:

- O Utilizador não tem permissão de alteração dos seguintes dados:
  - Tipo de Organização
  - Classificação
  - Responsável Técnico
  - Responsável Administrativo

| Gestão de Organizações      |                                                                                |
|-----------------------------|--------------------------------------------------------------------------------|
| Código: 20                  | 1ª Inscrição: 2010 Última Inscrição: 2010                                      |
| Tipo de Organização:        | <ul> <li>✓ Centro</li> <li>✓ Comissão Organizadora</li> <li>✓ Clube</li> </ul> |
| Nome:                       | SSSSSSSSSSSSSS                                                                 |
| Morada:                     | FFFFFFFFFFFFFFFFFFFFFFFFFFFFFFFFFFFFFF                                         |
| Cod.Postal:                 | 1600 - LISBOA                                                                  |
| Freguesia:                  | Concelho: Lisboa 🗸                                                             |
| Distrito:                   | Lisboa 🗸                                                                       |
| Telefones:                  | -                                                                              |
| Telemóvel:                  | Fax: 217938551                                                                 |
| Email:                      | sociedade.hipica@clix.pt                                                       |
| Contribuinte:               | 500266425 Inicio de Actividade: 01-01-1910                                     |
| Site:                       | www.shp-portugal.com                                                           |
| Classificação:              | *** 08-06-2009 🔍                                                               |
| Resp. Técnico:              | 2                                                                              |
| Coadj. Técnico:             | 2                                                                              |
| Responsável Administrativo: | SHP                                                                            |

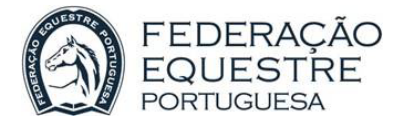

Ao seleccionar a lupa junto à Classificação é visualizado o histórico de Classificações da Organização

Área de acções que o Utilizador pode efectuar:

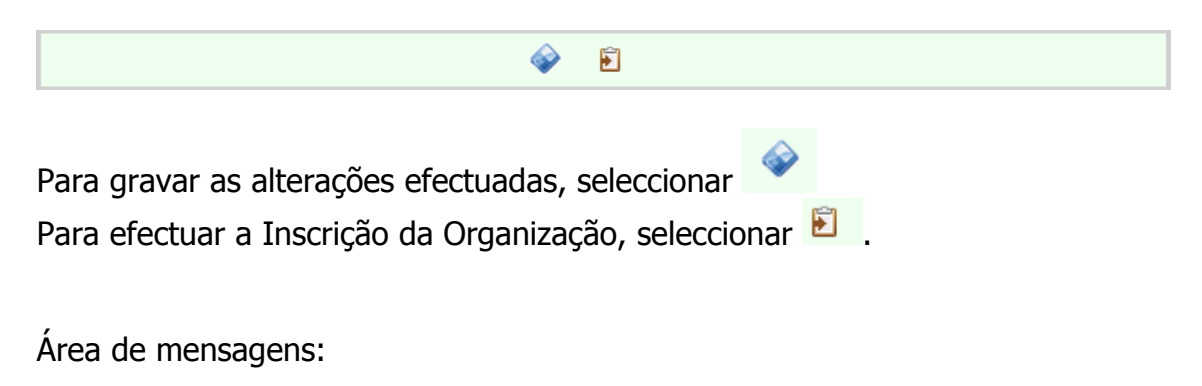

| <b></b> | ► |
|---------|---|
|         |   |

#### Distrito é obrigatório.

Mensagens dadas ao Utilizador quando este grava as alterações efectuadas e falta algum tipo de informação (neste caso o Utilizador não preencheu o campo Distrito).

Área de informação complementar.

| Recensea | mento Discipli | nas Modalidad | es Pagamentos      | Outros Dados  |            |            |
|----------|----------------|---------------|--------------------|---------------|------------|------------|
| Gerir    | Pedido         | Visita        | Inspector          | Recenseamento | Doc. Org.  | Doc. Téc.  |
| Editar   |                |               |                    |               |            |            |
| Editar   | 01-11-2010     | 04-11-2010    | XXXXXXXXXXXX       | 10-11-2010    | 01-11-2010 | 01-11-2010 |
|          |                |               | 🕈 Adicionar Novo I | Recenseamento |            |            |

Recenseamento - Facultativo

| Recenseamento Disc | iplinas Modalidad | les Pagamentos  | Outros Dados |      |
|--------------------|-------------------|-----------------|--------------|------|
| Elimin             | ar                | Di              | sciplina     | Ano  |
| Eliminar           |                   | Saltos          |              | 2010 |
| Eliminar           |                   | Saltos          |              | 2009 |
|                    |                   | 🔶 Adicionar Nov | a Disciplina |      |

**Disciplinas** - Para se efectuar a inscrição de uma Organização que seja Clube ou Comissão Organizadora é obrigatório ter uma Disciplina para o ano da inscrição a efectuar.

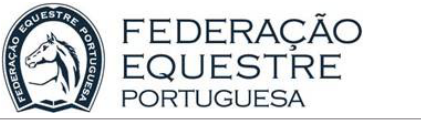

**Modalidades** - Para se efectuar a inscrição de uma Organização que seja Centro Hípico é obrigatório ter uma Modalidade para o ano da inscrição a efectuar.

|           |     |      |           | 4       |            |            |            |
|-----------|-----|------|-----------|---------|------------|------------|------------|
| Liquidado | Doc | Ano  | Тіро      | Valor   | Emissão    | Vencimento | Data Liq.  |
|           | 48  | 2011 | Inscrição | 120.00€ | 25-11-2010 | 25-12-2010 |            |
| <b>V</b>  | 38  | 2010 | Inscrição | 120.00€ | 23-11-2010 | 23-12-2010 | 23-11-2010 |

Pagamentos - Informação apenas de consulta

Neste caso a inscrição (referente a 2011) com nº de documento 48 ainda não está liquidada, enquanto a inscrição (referente 2010) com nº de documento 38 já está liquidada.

Podemos ainda emitir novamente documentos por liquidar. Neste caso ao seleccionar-mos *Emitir Documento*, será emitida uma 2ª via do documento nº 48.

| Recenseamento Disciplinas Modalidad | es Pagamentos Outro                                       | os Dados                           |  |  |  |  |  |  |
|-------------------------------------|-----------------------------------------------------------|------------------------------------|--|--|--|--|--|--|
| ▼ Identificação                     |                                                           |                                    |  |  |  |  |  |  |
| Regime Jurídico:                    | ○ Emp. Nome Individual<br>○ Soc. Anónima<br>④ Cooperativa | ◯ Soc. Quotas<br>◯ Empresa Pública |  |  |  |  |  |  |
| Outra. Qual?:                       | 0                                                         | DR Nº:                             |  |  |  |  |  |  |
| Dec. de Utilidade Pública:          |                                                           | Lic. de 🔲<br>Funcionamento:        |  |  |  |  |  |  |
|                                     |                                                           |                                    |  |  |  |  |  |  |
| → Me                                | Membro de Outras Organizações                             |                                    |  |  |  |  |  |  |
| → Tij                               | oologia da Organiza                                       | ção (C.H.)                         |  |  |  |  |  |  |
| → Ár                                | eas e Implantação                                         | Ambiental                          |  |  |  |  |  |  |

Outros Dados - Facultativo

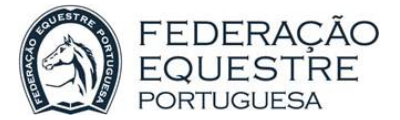

Manual de Utilizador – Gestão de Federados

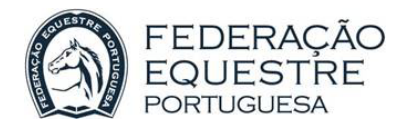

#### 3.2 Inscrições

Previamente é necessário adiccionar no ano em que vamos realizar a inscrição a(s) Modalidade(s) e Disciplina(s) conforme a Organização seja um Centro Hípico (Modadlidades) ou Clube/Comissão Organizadora (Disciplinas).

A partir de 15 de Novembro os Responsáveis Administrativos das Organizações podem efectuar a sua inscrição para o ano seguinte. Só após a Organização efectuar o pagamento da sua inscrição ficará apta a proceder às inscrições, licenças de competição e seguros de Praticantes e de Cavalos.

Para proceder à Inscrição o Utilizador, na área de acções, deve seleccionar

De forma a que o cálculo do valor seja efectuado com exactidão, é necessário que toda a informação envolvida esteja gravada. Para garantir isto é mostrada a seguinte mensagem ao Utilizador:

| Mensage | em da página Web 🛛 🔀                                                                                      |
|---------|----------------------------------------------------------------------------------------------------|
| 2       | Para processar uma Inscrição tem de gravar quaisquer alterações que tenha efectuado. Confirma a Gravação? |
|         | OK Cancelar                                                                                               |

Ao confirmar será visualizada a informação do ano e valor da Inscrição, bem como alguma mensagem adicional:

|                                 |                               | Fecha  |
|---------------------------------|-------------------------------|--------|
| Ano:                            | 2011 💌                        |        |
| Inscrição:                      | 120.00€                       |        |
| Pago <mark>a</mark> o Balcão;   |                               |        |
| Recibo:                         |                               |        |
|                                 |                               |        |
| ande um Contra Hínica tom que l | or Medalidadas para o apo oso | albida |

- O Utilizador não tem acesso a:
  - Pago ao Balcão
  - Recibo

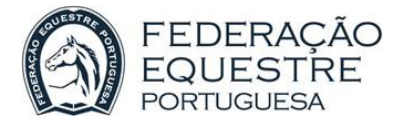

Neste exemplo a Organização já tem a Inscrição de 2010 paga, pelo que é apresentado apenas o ano de 2011.

No entanto, sendo a Organização um Centro Hípico, recebemos a mensagem de que para o ano da Inscrição não foram adicionada(s) Modalidade(s) ao Centro Hípico. Assim temos que fechar esta janela e adicionar uma Modalidade ao Centro Hípico:

| Adicionar Mo                                                  | dalidade                      |      |  |  |
|---------------------------------------------------------------|-------------------------------|------|--|--|
| Co                                                            | <u>Fechar</u>                 |      |  |  |
| Responsável Ac Modalidade                                     | Equitação Geral 🗸 Ano: 2011 🗸 |      |  |  |
|                                                               | $\widehat{\mathbf{A}}$        |      |  |  |
|                                                               | Guardar Dados                 |      |  |  |
| Recenseamento Disciplinas Modalidades Pagamentos Outros Dados |                               |      |  |  |
| Eliminar                                                      | Modalidade                    | Ano  |  |  |
| Eliminar                                                      | Equitação Geral               | 2010 |  |  |
| Eliminar                                                      | Formação e Exame              | 2009 |  |  |
| Eliminar                                                      | Equitação Geral               | 2009 |  |  |
| Fliminar                                                      | Equitação Terapêutica         | 2009 |  |  |

Ao seleccionar-mos a Modalidade é adicionada no ano de 2011:

| Eliminar | Modalidade            | Апо  |
|----------|-----------------------|------|
| liminar  | Equitação Geral       | 2011 |
| liminar  | Equitação Geral       | 2010 |
| liminar  | Formação e Exame      | 2009 |
| liminar  | Equitação Geral       | 2009 |
| liminar  | Equitação Terapêutica | 2009 |

Ao proceder-mos novamente à Inscrição a janela mostrada é a seguinte:

| Ano            | : 2011 💌  |  |
|----------------|-----------|--|
| Inscrição      | : 120.00€ |  |
| Pago ao Balcão | :         |  |
| Recibo         | :         |  |
|                |           |  |

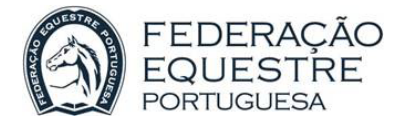

Segundo o preçário actual da FEP uma Organização que seja apenas Clube (simultaneamente não seja C. Organizadora ou C. Hípico) não paga inscrição. Neste caso o valor mostrado será zero (0). No entanto, para que a inscrição fique confirmada, é necessário gravar a informação, seleccionamdo . Em seguida não é necessário emitir o documento de pagamento multibanco.

É então impresso o documento para pagamento no multibanco:

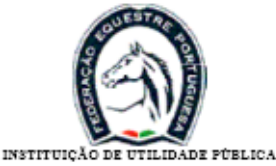

FEDERAÇÃO EQUESTRE PORTUGUESA AV. MANUEL DA MAIA, 26 - 4° DT° - 1000-201 LISBOA TELEFS. 218 478 774 218 478 774 /5/6 - FAX 218 474 582 CONTRIBUINTE N° 501 678 220 501 678 220

COUDELARIA HENRIQUE ABECASSIS

Data de Emissão: 2010-11-25

Data de Vencimento: 2010-12-

25

V/NIF: PREENCHER

N° FEP: 48

| TIPO DE PAGAMENTO | DESCRIÇÃO | VALOR   |
|-------------------|-----------|---------|
| Inscrição         | N° 8      | 120.00€ |
|                   | Total:    | 120.00€ |

Dados de Pagamento por Multibanco:

| Entidade Credora:          | 11202       |
|----------------------------|-------------|
| Referência para Pagamento: | 530 004 861 |
| Importância a pagar:       | 120.00€     |

Isento de IVA N°9, 11,13,15,21 do artigo 9°

Nota: Este documento não serve como factura ou recibo.

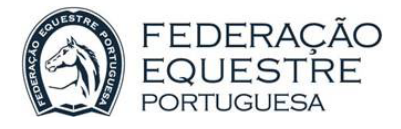

Ao seleccionar 🖨 será mostrada a caixa de diálogo de escolha de impressora e impresso o documento para pagamento:

Federação Equestre Portuguesa INSTITUIÇÃO DE UTILIDADE PÚBLICA FEDERAÇÃO EQUESTRE PORTUGUESA AV. MANUEL DA MAIA, 26 - 4º DTº - 1000-201 LISBOA TELEFS. 218 478 774 /5/6 - FAX 218 474 582 CONTRIBUINTE Nº 501 678 220

SOCIEDADE HIPICA PORTUGUESA

Data de Vencimento: 2010-12-06

Data de Emissão: 2010-11-06

V/NIF: 500266425

Nº: 41

| TIPO DE PAGAMENTO | DESCRIÇÃO                | VALOR   |
|-------------------|--------------------------|---------|
| Inscrição         | Centro Hípico 3* - Nº 20 | 120.00€ |
|                   | Total:                   | 120.00€ |

#### Dados de Pagamento por Multibanco:

| Entidade Credora:          | 0       |
|----------------------------|---------|
| Referência para Pagamento: | 0       |
| Importância a pagar:       | 120.00€ |

Isento de IVA Nº9, 11,13,15,21 do artigo 9º

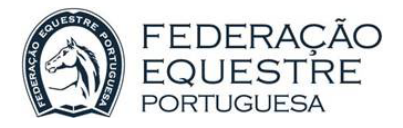

# 4 Praticantes:

## 4.1 Caracterização

| Gestão de Praticantes                                                                                                    |                     |  |  |  |
|----------------------------------------------------------------------------------------------------|---------------------|--|--|--|
| Praticante:<br>*antonio*                                                                                                    | Data de Nascimento: |  |  |  |
| Atenção: Escreva o caracter * antes e/ou depois dos dados de pesquisa para obter todos os Praticantes com essa informação. Pode pesquisar por nome ou Nr. Fep. |                     |  |  |  |
| 🕈 Adicionar Novo Praticante                                                                                                    |                     |  |  |  |

São apresentadas as opções de pesquisa. No Praticante o Utilizador pode utilizar o caracter '\*' para seleccionar todos os Praticantes que tenham este conteúdo. Neste caso o resultado será:

| Gerir | <u>Nr Fep</u> | Nome                                                 | Data de Nascimento | <u>Última Inscrição</u> | <u>Organização</u>                |
|-------|---------------|------------------------------------------------------|--------------------|-------------------------|-----------------------------------|
| ø     | -900416       | ALBERTO ANTONIO RIBEIRO<br>HERRERA                   | 13-12-1970         | 1998                    | CENTRO HÍPICO<br>DO PORTO         |
| Ø     | 2149          | ALCIDES ANTONIO PEREIRA<br>SILVA                     | 22-02-1957         | 2005                    | CENTRO HÍPICO<br>DO PORTO         |
| Ø     | 11461         | ALVARO ANTONIO M. SANTOS<br>SOARES MOREIRA           | 26-09-1989         | 2008                    | CENTRO HÍPICO<br>DO PORTO         |
| Ø     | -903304       | ALVARO ANTONIO TORGO<br>COSTA SOUSA                  | 11-06-1981         | 1997                    | Sem<br>Organização                |
| ø     | -902650       | ANDRE ANTONIO<br>COMPARADA A. SILVA<br>GINGEIRA      | 22-02-1983         | 1995                    | SOCIEDADE<br>HIPICA<br>PORTUGUESA |
| Ø     | 15702         | ANTONIO AIRES COSTA<br>MACEDO NUNES VENTURA          | 30-11-1999         | 2010                    | GUARDA<br>NACIONAL<br>REPUBLICANA |
| 0     | -908704       | ANTONIO ALBERTO<br>MALAQUIAS VINHAS                  | 18-05-1954         | 2002                    | Sem<br>Organização                |
| Ø     | -905344       | ANTONIO ALBERTO PINHO<br>MARGARIDO PACHECO<br>CAMPOS | 05-10-1971         | 1998                    | CENTRO HÍPICO<br>DO PORTO         |
| ø     | -901897       | ANTONIO ALEXANDRE<br>GONÇALVES ABREU                 | 04-08-1982         | 1995                    | SOCIEDADE<br>HIPICA<br>PORTUGUESA |

São mostrados todos os Praticantes que satisfazem o critério de pesquisa. O Utilizador poderá:

- Editar Praticantes associados ao seu C. Hípico/Clube.
- Os números negativos são referentes a Praticantes que já foram federados antes da FEP proceder à renumeração dos Praticantes. Neste caso, é permitido ao Utilizador associar estes Praticantes ao seu C. Hípico/Clube, sendo-lhe atribuído um novo nº FEP na sequência da actual numeração da FEP.

Para editar um Praticante já existente deve seleccionar *na linha do* Praticante que pretende editar.

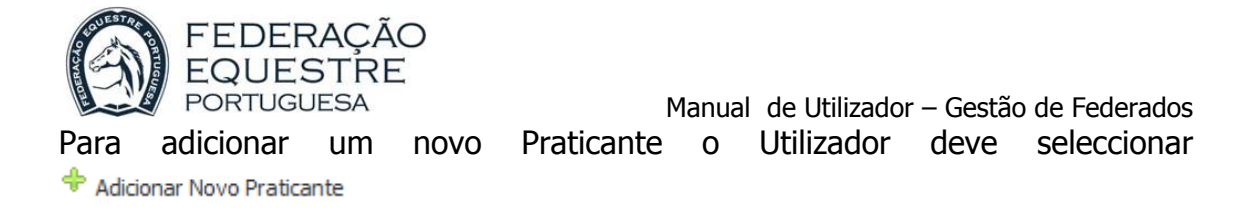

A ficha de um Praticante divide-se em cinco partes:

Dados informativos aos quais o Utilizador não tem acesso:

| Gestão de Praticante | s                   |                          | <b>8</b>          |
|----------------------|---------------------|--------------------------|-------------------|
| Código: 2149         | Criação: 18-07-2003 | Actualização: 09-03-2005 | Última Inscrição: |
| Estado Não Activo    |                     |                          |                   |

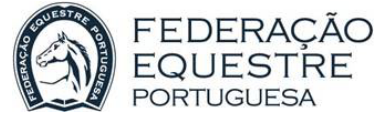

Dados de caracterização do Praticante, da responsabilidade do Utilizador:

- O Utilizador não tem permissão de alteração dos seguintes dados:
  - $\circ$  Sela 4
  - o Sela 7
  - Dados da Licença Internacional e Registo FEI
  - $\circ$  Seguro
  - Escalão Este é calculado automaticamente

| Nome:                      | XXXXXXXXX FFFFFFFF JJJJJJ         | JJJJ            |            |
|----------------------------|-----------------------------------|-----------------|------------|
| Morada:                    | JJJJJJJJJJJJJJJJJJ                |                 |            |
|                            |                                   |                 |            |
| Cod.Postal:                | 4400 -                            | V.N.GAIA        |            |
| Concelho:                  | ×                                 | Distrito:       | Porto 👻    |
| Nascimento:                | 22-02-1957                        | Nacionalidade:  | Portugal 👻 |
| Sexo:                      | M 💌                               | B.I.:           | 4905204    |
| N.I.F.:                    |                                   | Habilitações:   | ~          |
| Telefones:                 | 911234567                         | 211234567       |            |
| Fax:                       |                                   |                 |            |
| Email:                     |                                   |                 |            |
| Centro Hípico:             | CENTRO HÍPICO DO PORTO            |                 |            |
| Observações:               |                                   |                 | ~          |
|                            |                                   |                 |            |
|                            |                                   |                 |            |
|                            |                                   |                 |            |
|                            |                                   |                 |            |
|                            | Cartão Emitido 🗹 Jovem Cavaleiro  |                 |            |
| Seguro:                    | Mínimo 💙                          | Alterar Seguro  |            |
| <b>F</b> 1 <sup>2</sup>    | Veterano? Principiante?           |                 |            |
| Sela 4:                    |                                   |                 |            |
| Sela 7:                    |                                   |                 |            |
| Disciplina Principal:      | Sem Disciplina 💌                  |                 |            |
| Lic. Internacional:        |                                   | Ano da Licença: |            |
|                            | Licença Internacional Registo FEI |                 |            |
| Lic. Internacional Antiga: |                                   |                 |            |
|                            | Gerar Utilizador de Portal        |                 |            |

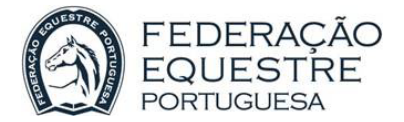

No caso de querermos criar um Utilizador da aplicação para o Praticante, o campo Email é obrigatório.

Para criar um Utilizador da aplicação para o Praticante que estamos a visualizar devemos seleccionar Gerar Utilizador de Portal. São pedidas então as seguintes informações:

| Nome de Utilizador: |  |
|---------------------|--|
| Primeiro Nome:      |  |
| Último Nome:        |  |
| Senha:              |  |
| Confirmar Senha:    |  |

Criando-se assim um Utilizador para o Praticante, permitindo-lhe aceder aos seus dados no portal.

Área de acções que o Utilizador pode efectuar:

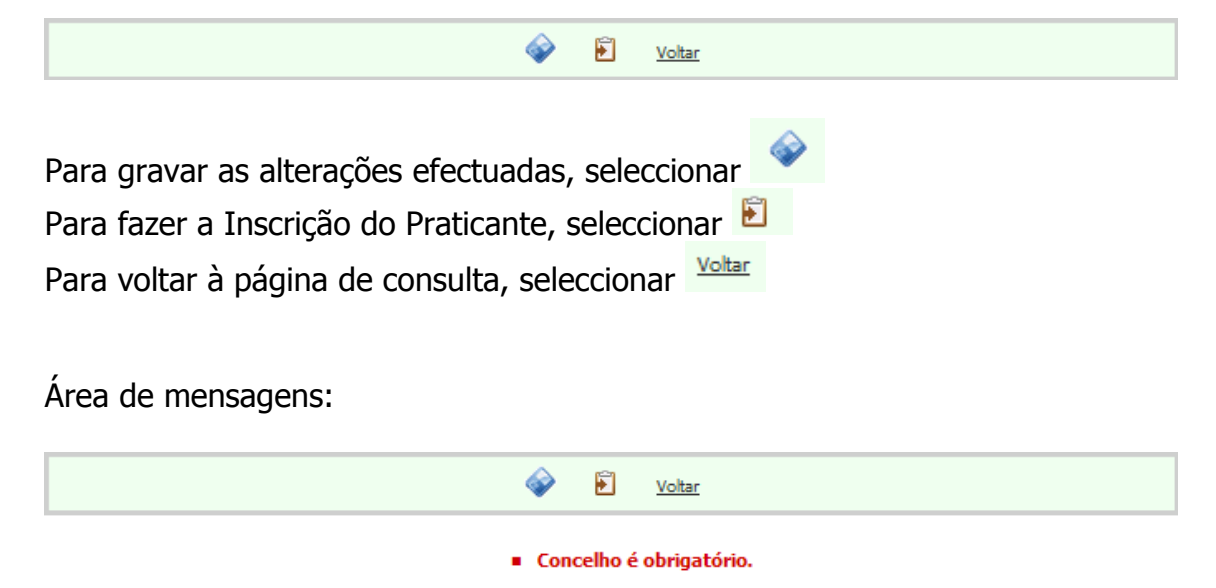

Mensagens dadas ao Utilizador quando este grava as alterações efectuadas e falta algum tipo de informação (neste caso o Utilizador não preencheu o Concelho).

Área de informação complementar.

| Incidentes | Sanções | Disciplinas | Pagamentos |                       |
|------------|---------|-------------|------------|-----------------------|
|            |         |             | 📌 Adi      | cionar Novo Incidente |

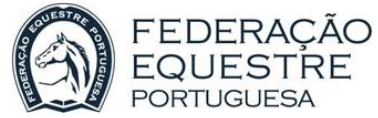

Manual de Utilizador – Gestão de Federados

Para registo de eventuais incidentes com o Praticante

| Incidentes | Sanções | Disciplinas | Pagamentos              |
|------------|---------|-------------|-------------------------|
|            |         |             | 🐥 Adicionar Nova Sanção |

Para registo de eventuais sanções impostas ao Praticante

| Incidentes | Sanções  | Disciplinas | Pagamentos     |                         |      |
|------------|----------|-------------|----------------|-------------------------|------|
|            | Eliminar |             |                | Disciplina              | Апо  |
| Eliminar   |          |             | Sem Disciplina |                         | 2005 |
|            |          |             | 🕈 Adi          | icionar Nova Disciplina |      |

Para se efectuar a inscrição de um Praticante é obrigatório ter uma Disciplina para o ano em que pretendemos fazer a inscrição.

| ¥9         2011         Lic. Comp.         40.00€         25-11-2010         25-12-2010           ✓         45         2011         Seguro         15.00€         24-11-2010         24-12-2010         24-12 | Data Liq. | ncimento Da   | Vencim     | Emissão    | Valor  | Tipo       | Апо  | Doc | Liquidado |
|----------------------------------------------------------------------------------------------------|-----------|---------------|------------|------------|--------|------------|------|-----|-----------|
| ✓         45         2011         Seguro         15.00€         24-11-2010         24-12-2010         24-1                                                                                                    |           | -2010         | 25-12-2010 | 25-11-2010 | 40,00€ | Lic. Comp. | 2011 | 49  | . 💥 .     |
|                                                                                                    | 1-2010    | -2010 24-11-2 | 24-12-2010 | 24-11-2010 | 15.00€ | Seguro     | 2011 | 45  | <b>V</b>  |
|                                                                                                    | 1-2010    | -2010 24-11-2 | 24-12-2010 | 24-11-2010 | 10.00€ | Inscrição  | 2011 | 45  | <i>~</i>  |

#### Pagamentos - Informação apenas de consulta

Neste caso a Licença de Competição (referente a 2011) com nº de documento 49 ainda não está liquidada, enquanto a inscrição e seguro (referente 2011) com nº de documento 45 já está liquidada.

Podemos ainda emitir novamente documentos por liquidar. Neste caso na lista de nº de documento só aparece o nº 49 por ser o único ainda por liquidar. Ao seleccionar-mos  $\frac{\text{Emitr Documento}}{2}$ , será emitida uma 2ª via do documento nº 49.

#### 4.2 Inscrições

# Só após a Organização efectuar o pagamento da sua própria inscrição ficará apta a proceder às inscrições e licenças de competição de Praticantes.

Previamente é necessário adiccionar no ano em que vamos realizar a inscrição a(s) Disciplina(s) do Praticante.

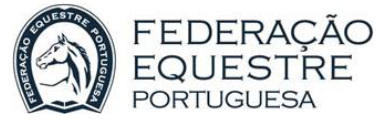

Manual de Utilizador – Gestão de Federados

A partir de 1 de Dezembro os Responsáveis Administrativos dos C. Hípicos/Clubes podem efectuar a inscrição dos seus Praticantes para o ano seguinte.

Para proceder à Inscrição o Utilizador, na área de acções, deve seleccionar surgindo a seguinte janela:

|                          |                     | Fecha |
|--------------------------|---------------------|-------|
| Ano:                     | 2010 💌              |       |
| Inscrição:               | 10.00€              |       |
| Seguro(Mínimo):          | 15.00€              |       |
| ] Licença de Competição: | Não tem sela 4.     |       |
| Tot                      | t <b>al:</b> 25.00€ |       |
|                          | <b>\$</b>           |       |
|                          |                     |       |

Neste caso o Utilizador pode seleccionar o pagamento da Licença de Competição porque as Disciplinas do Praticante (Cavaleiro) não exigem Sela 4. A alteração da Sela 4 na ficha do Praticante só pode ser efectuada por utilizadores da FEP devendo esta ser contactada para o efeito.

Sela 4 só é obrigatória para as seguintes Disciplinas:

- Ensino
- Obstáculos
- Concurso Completo
- Horseball

Ao seleccionar o pagamento da Licença de Competição, o valor total a pagar é recalculado.

|          | FEDERAÇÃO<br>EQUESTRE<br>portuguesa |        | Manual | de Utilizador · | – Gestão de Federados |
|----------|-------------------------------------|--------|--------|-----------------|-----------------------|
| Inscriçã | 0                                   |        |        |                 |                       |
|          |                                     |        |        | Fechar          |                       |
|          | Ano:                                | 2010 💌 |        |                 |                       |
|          | Inscrição:                          | 10.00€ |        |                 |                       |
|          | Seguro(Mínimo):                     | 15.00€ |        |                 |                       |
|          | Licença de Competição:              | 40.00€ |        |                 |                       |
|          | Total:                              | 65.00€ |        |                 |                       |
|          | \$                                  | >      |        |                 |                       |
|          |                                     |        |        |                 |                       |
|          |                                     |        |        |                 |                       |

Ao seleccionar 🔷 é apresentada a janela com o documento, seguindo-se um processo em tudo idêntico ao pagamento de Inscrições de Organizações.

#### 4.3 Licença de Competição

# Só após a Organização efectuar o pagamento da sua própria inscrição ficará apta a proceder às licenças de competição de Praticantes.

Como explicado pode ser efectuado em simultâneo com o pagamento da Inscrição. No entanto os dois pagamentos podem ser feitos separadamente.

Para gerar o pagamento da Licença de Competição devemos seleccionar <u>Confirma Licenca de Competição</u>, que para as disciplinas de Ensino, Obstáculos, Concurso Completo e Horseball só fica disponível após um **Utilizador da FEP** seleccionar <u>Sela 4:</u> .

| Licença de Competição  |               |   |
|------------------------|---------------|---|
|                        | <u>Fechar</u> | ^ |
| Ano:                   | 2010 💌        |   |
| Principiante:          |               |   |
| Escalão:               | Iniciado      |   |
| Licença de Competição: | 15,00€        |   |
|                        | <b></b>       |   |
|                        |               | v |

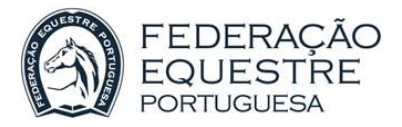

O restante processo é em tudo semelhante às inscrições, com emissão de documento de pagamento.

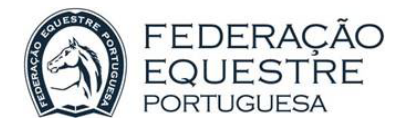

# 5 Cavalos:

# 5.1 Caracterização

| Nº Fep:                     | Cavalo:                            | Proprietário:                           |                       |
|-----------------------------|------------------------------------|-----------------------------------------|-----------------------|
|                             | *de*                               |                                         |                       |
| 6                           | uc                                 |                                         | ~                     |
| :ão: Escreva o caracter * a | ntes e/ou depois do nome do cavalo | o, ou do nome do proprietário para obte | er todos os Cavalos o |
|                             |                                    |                                         |                       |

São apresentadas as opções de pesquisa. No Cavalo o Utilizador pode utilizar o caracter `\*' para selecionar todos os Cavalos que tenham este conteúdo. Neste caso o resultado será:

| Gerir | <u>Nº FEP</u> | <u>Nome</u>                  | <u>Última</u><br>Inscrição | <u>Nº FEI</u> | <u>Nascimento</u> | <u>Sexo</u> | <u>Proprietário</u>            |
|-------|---------------|------------------------------|----------------------------|---------------|-------------------|-------------|--------------------------------|
| ð     | 5207          | A DE BAGUIM                  | 2010                       |               | 03-04-2005        | Masculino   | RUI MANUEL DE SOUSA<br>GONÇALO |
| ø     | 2317          | ACADEMY ASSAI                | 2009                       |               | 18-04-2001        | Feminino    | SAEI, SA (ENGº. RUI<br>D`OREY) |
| 2     | 1218          | ACTIVE DES AGRIERS           | 2004                       |               | 20-05-1988        | Castrado    | MARISA BRASIL                  |
| ø     | -904159       | ADAGIO DE BERN               | 1999                       |               | 02-06-1984        | Masculino   | HERDADE DO<br>PESSEGUEIRO      |
| 0     | -902204       | ADELE II                     | 1994                       |               | 30-04-1988        | Feminino    | Mª. LUZ GARCIA<br>BECERRIL     |
| ø     | -902938       | ADELINA                      | 1996                       |               | 01-01-1987        | Feminino    | FRANCISCO SILVA<br>FERREIRA    |
| 0     | 3515          | AGAVE VAN DE<br>BREEMEERSEN  | 2010                       | 102OT41       | 29-03-2000        | Feminino    | TERESA BOURBON                 |
| Ø     | 5316          | AGIL DE PALLAS               | 2010                       |               | 18-04-2005        | Masculino   | CLAUDIA AZEVEDO                |
| 2     | -903474       | AGUA DE MOURLAN              | 1998                       |               | 29-04-1988        | Feminino    | JORGE FARIA MARQUES            |
| ø     | 2378          | AKELEI VAN DE<br>BREEMEERSEN | 2009                       | POR 02237     | 13-02-2000        | Masculino   | LUIS CORREIA                   |
| 2     | 4323          | ALABARDERO                   | 2009                       |               | 17-03-2001        | Masculino   | DOESJKA JASPERS                |
| ٨     | 4944          | ALCAIDE                      | 2009                       |               | 03-06-2005        | Masculino   | JOAO BARRETO                   |

Não é permitida a adição de Cavalos.

São mostrados todos os Cavalos que satisfazem o critério de pesquisa. O Utilizador poderá:

 Os números negativos são referentes a Cavalos que já foram federados antes da FEP proceder à renumeração dos Cavalos. Neste caso, se o Utilizador editar um Cavalo, ser-lhe-á atribuído um novo número dentro da actual numeração da FEP.

Para editar um Praticante deve seleccionar in a linha do Cavalo que pretende editar.

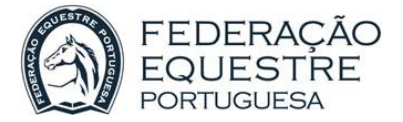

A ficha de um Cavalo divide-se em cinco partes:

Dados informativos aos quais o Utilizador não tem acesso:

Gestão de Cavalos
 Código: 2154 Núm. Antigo: 32154 Data de Criação: 13-07-2004 Data de Actualização: 28-03-2008 Última Inscrição:
 Estado Não Activo

Dados de caracterização do Cavalo, da responsabilidade do Utilizador:

- O Utilizador não tem permissão de alteração dos seguintes dados:
  - Certificado de Origem
  - Passaporte FEI
  - o Outro Documento
- O Utilizador não tem permissão de visualizar os dados do Proprietário

| Nome:                  | XXXXXXXXXXXXXX          | ]              |             |
|------------------------|-------------------------|----------------|-------------|
| Nome Comercial:        |                         | 0              |             |
| Certificado de Origem: | 0                       | Pass. FEI:     |             |
|                        |                         |                | Registo FEI |
| Outro Documento:       | GFGJ1238                | Nascimento:    | 07-05-2000  |
| Raça:                  | PSL 🗸                   | Nacionalidade: | Outra 💌     |
| Sexo:                  | Masculino 💌             | Cor:           | Outra 💌     |
| Pai:                   | LITTLE ROCK             | ]              |             |
| Mãe:                   | MISS LIBERO             | ]              |             |
| Avô:                   |                         | ]              |             |
| Proprietário:          | FFFFFFFFFGGGGGGGGGG     | Data:          | 13-07-2004  |
| Morada:                | NWNWKJJKJKJKJLJKJJJLJKJ | ]              |             |

| FEDE<br>EQU<br>PORTU  | FEDERAÇÃO<br>EQUESTRE<br>PORTUGUESA |  | l de Utilizador – Gestão de Federados |
|-----------------------|-------------------------------------|--|---------------------------------------|
|                       | POVOA VALADA                        |  |                                       |
| Cod.Postal:           | 3810 - AVEIRO                       |  |                                       |
| Concelho:             | ¥                                   |  | Distrito:                             |
| Email:                |                                     |  | Telefone:                             |
| Criador:              |                                     |  | 1                                     |
| Observações:          |                                     |  |                                       |
| Disciplina Principal: | Cartão Emitido 🗹<br>Saltos          |  |                                       |

Ao seleccionar a lupa junto ao Nome Comercial é visualizado o histórico de Nomes Comerciais do Cavalo.

Área de acções que o Utilizador pode efectuar:

| Gerar Seguro RCC Voltar                                                                                |
|----------------------------------------------------------------------------------------------------|
| Para gravar as alterações efectuadas, seleccionar 📀<br>Para fazer a Inscrição do Cavalo, seleccionar 🖻 |
| Para fazer o Seguro RCC do Cavalo, seleccionar Gerar Seguro RCC                                        |
| Para voltar à página de consulta, seleccionar                                                          |
| Área de mensagens:                                                                                     |
| 🐼 🖻 Gerar Sequro RCC Voltar                                                                            |
| <ul> <li>Preencha um documento.</li> </ul>                                                             |

Mensagens dadas ao Utilizador quando este grava as alterações efectuadas e falta algum tipo de informação (neste caso o Utilizador não preencheu o Documento do Cavalo).

Área de informação complementar.

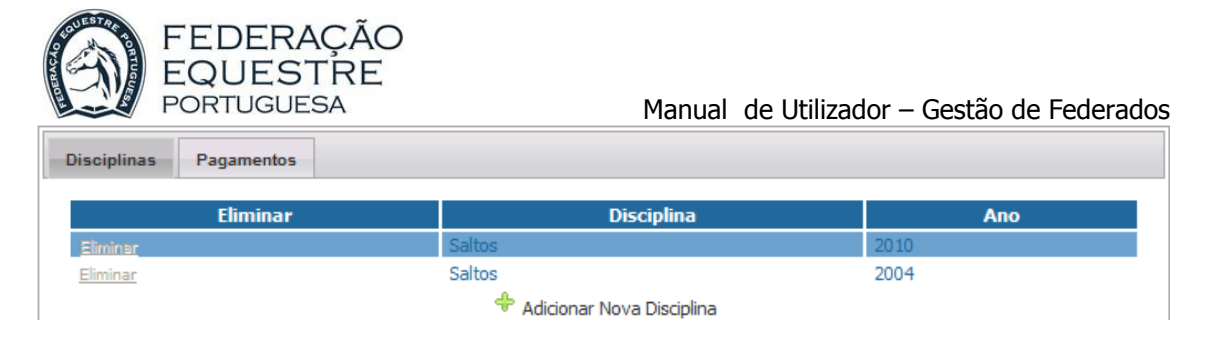

Para se efectuar a inscrição de um Cavalo é obrigatório ter uma Disciplina para o ano em que pretendemos fazer a inscrição.

| Liquidad | o Doc | Ano  | Tipo      | Valor  | Emissão    | Vencimento | Data Liq |
|----------|-------|------|-----------|--------|------------|------------|----------|
| *        | 52    | 2010 | Inscrição | 55.00€ | 25-11-2010 | 25-12-2010 |          |

Pagamentos - Informação apenas de consulta

Neste caso a Inscrição (referente a 2011) com nº de documento 52 ainda não está liquidada.

Podemos ainda emitir novamente documentos por liquidar. Neste caso ao seleccionar-mos  $\frac{\text{Emitir Documento}}{2}$ , será emitida uma 2ª via do documento nº 52.

#### 5.2 Inscrições

Só após a Organização efectuar o pagamento da sua própria inscrição ficará apta a proceder às inscrições e seguros RCC de Cavalos.

Previamente é necessário adiccionar no ano em que vamos realizar a inscrição a(s) Disciplina(s) do Cavalo.

A partir de 1 de Dezembro os Cavalos podem efectuar a sua inscrição para o ano seguinte.

Para proceder à Inscrição o Utilizador, na área de acções, deve seleccionar surgindo a janela abaixo:

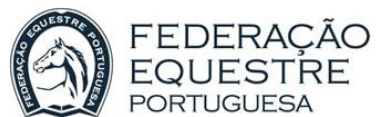

|            |        | Fachar  |
|------------|--------|---------|
|            |        | recliar |
| Ano:       | 2010 🚩 |         |
| Inscrição: | 55.00€ |         |
| Seguro:    | 0.00€  |         |
| Total:     | 55.00€ |         |
| 4          |        |         |

Ao seleccionar o pagamento do Seguro, o valor total a pagar é recalculado.

|          |            |               | Fech |
|----------|------------|---------------|------|
|          | Ano:       | 2010 👻        |      |
|          | Inscrição: | 55,00€        |      |
| <b>v</b> | Seguro:    | 27.00€        |      |
|          |            | Total: 82,00€ |      |
|          |            |               |      |
|          |            |               |      |

O restante do processo é em tudo semelhante à inscrição de Organizações e Praticantes.

#### 5.3 Seguro RCC

# Só após a Organização efectuar o pagamento da sua própria inscrição ficará apta a proceder aos seguros RCC de Cavalos.

Como explicado pode ser efectuado em simultâneo com o pagamento da Inscrição. No entanto os dois pagamentos podem ser feitos separadamente.

Para proceder à geração do pagamento do Seguro, o Utilizador, na área de acções, deve seleccionar Gerar Seguro RCC

O restante do processo é em tudo semelhante à inscrição de Organizações e Praticantes.

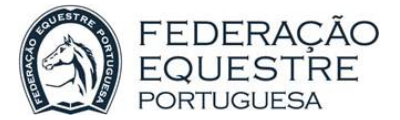

Manual de Utilizador – Gestão de Federados

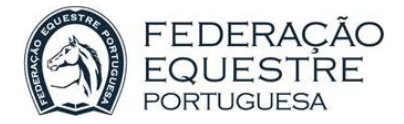

# 6 Consulta Pagamentos

| Consulta Pagamentos   |                                 |        |  |
|-----------------------|---------------------------------|--------|--|
| Estado:<br>Viquidados | Tipo:<br>Por Liquidar Cavaleiro | Cavalo |  |

Nesta opção o Utilizador pode consultar os pagamentos da responsabilidade do seu C. Hípico/Clube.

O Utilizador pode optar por consultar liquidados ou por liquidar, referentes a Praticantes (Cavaleiros) ou Cavalos. Os pagamentos referentes à inscrção do seu C. Hípico/Clube pode consultar na ficha do C. Hípico/Clube na opção Organizações.

Neste caso, optámos por visualizar todos os documentos da responsabilidade do C. Hípico/Clube (liquidados ou não), tanto de Praticantes (Cavaleiros), como de Cavalos.

O resultado é o seguinte:

| Liquidado             | Nº FEP | Designação                            | Doc. | Апо  | Tipo          | Valor  | Emissão    | Vencimento |
|-----------------------|--------|---------------------------------------|------|------|---------------|--------|------------|------------|
| *                     | 8562   | ABIGAIL GRACE FRYMIER                 | 49   | 2011 | Lic.<br>Comp. | 40.00€ | 25-11-2010 | 25-12-2010 |
| ~                     | 8562   | ABIGAIL GRACE FRYMIER                 | 45   | 2011 | Inscrição     | 10.00€ | 24-11-2010 | 24-12-2010 |
| <ul> <li>V</li> </ul> | 8562   | ABIGAIL GRACE FRYMIER                 | 45   | 2011 | Seguro        | 15.00€ | 24-11-2010 | 24-12-2010 |
| ~                     | 15728  | ANTONIO LUIS AFONSO CHAVES<br>ALMEIDA | 43   | 2011 | Inscrição     | 10.00€ | 24-11-2010 | 24-12-2010 |
| <ul> <li></li> </ul>  | 15728  | ANTONIO LUIS AFONSO CHAVES<br>ALMEIDA | 43   | 2011 | Seguro        | 43.00€ | 24-11-2010 | 24-12-2010 |
| *                     | 2417   | OBIDOS                                | 52   | 2010 | Inscrição     | 55.00€ | 25-11-2010 | 25-12-2010 |
| <ul> <li>V</li> </ul> | 1619   | ABSOLUT JR.                           | 40   | 2010 | Inscrição     | 55.00€ | 23-11-2010 | 23-12-2010 |
| <b>V</b>              | 1619   | ABSOLUT JR.                           | 40   | 2010 | Seguro        | 27.00€ | 23-11-2010 | 23-12-2010 |
| <ul> <li></li> </ul>  | 15728  | ANTONIO LUIS AFONSO CHAVES<br>ALMEIDA | 39   | 2010 | Inscrição     | 10.00€ | 23-11-2010 | 23-12-2010 |
| ~                     | 15728  | ANTONIO LUIS AFONSO CHAVES            | 39   | 2010 | Seguro        | 43.00€ | 23-11-2010 | 23-12-2010 |

Os documentos vêem ordenados por ano e, dentro do ano por nº de documento.

Os documentos com o símbolo 💙 estão liquidados, enquanto os documentos com o símbolo 🗰 não foram ainda liquidados.

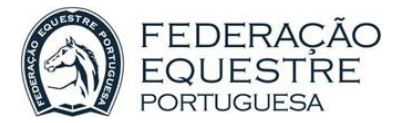

#### Se seleccionar-mos apenas os pagamentos referentes a Cavalos

| Consulta Pagamentos  | _                | _     |        | _ | <b>8</b> |
|----------------------|------------------|-------|--------|---|----------|
| Estado:<br>Viquidado | s 🕑 Por Liquidar | Tipo: | Cavalo | Q |          |

#### O resultado será:

| Liquidado             | Nº FEP | Designação  | Doc. | Апо  | Тіро      | Valor  | Emissão    | Vencimento |
|-----------------------|--------|-------------|------|------|-----------|--------|------------|------------|
| <b>*</b>              | 2417   | OBIDOS      | 52   | 2010 | Inscrição | 55.00€ | 25-11-2010 | 25-12-2010 |
| ~                     | 1619   | ABSOLUT JR. | 40   | 2010 | Inscrição | 55.00€ | 23-11-2010 | 23-12-2010 |
| <ul> <li>V</li> </ul> | 1619   | ABSOLUT JR. | 40   | 2010 | Seguro    | 27.00€ | 23-11-2010 | 23-12-2010 |